## Übersicht Verfügbarkeiten

Dieser Menüpunkt **Übersicht Verfügbarkeiten** zeigt Ihnen eine Übersicht über die Verfügbarkeiten Ihrer Hotelzimmer, Ferienwohnungen und/oder Wohnwagen-Stellplätze oder der Reservierungen je nach der Zimmer-Kategorie. Auch die Umsätze pro Kategorie oder pro Warengruppe/Artikel wird Ihnen angezeigt.

| Tag   Do 19.0     Zimmer insgesamt   39     Xunbenutzbar (out of oi   0     Anicht in Ordnung (out)   0     Bestand   39     ✓gebucht   1     ≡Warteliste   0     Oprovisorisch   1 | Fr 20.08.         39         5         0         7         39         6         0         7         39         8         0 | Sa 21.08.<br>39<br>0<br>0<br>39 | 50 22.08.<br>39<br>0<br>0 | Mo 23.08.<br>39<br>0 | Di 24.08.<br>39<br>0 | Mi 25.08.<br>39<br>0 | ► <u>Export</u> | t             |
|----------------------------------------------------------------------------------------------------|----------------------------------------------------------------------------------------------------|---------------------------------|---------------------------|----------------------|----------------------|----------------------|-----------------|---------------|
| Zimmer insgesamt   39     Xunbenutzbar (out of oi   0     Anicht in Ordnung (out)   0     Bestand   39     ✓gebucht   1     ≡Warteliste   0     Oprovisorisch   1                   | 39<br>5 0<br>6 0<br>7 39<br>8 0                                                                                            | 39<br>0<br>0<br>39              | 39<br>0<br>0              | 39<br>0              | 39<br>0              | 39<br>0              |                 |               |
| Xunbenutzbar (out of oi   0     Anicht in Ordnung (out)   0     Bestand   39     ✓gebucht   1     ≡ Warteliste   0     Oprovisorisch   1                                            | 5 0<br>6 0<br>7 39<br>8 0                                                                                                  | 0<br>0<br>39                    | 0                         | 0                    | 0                    | 0                    |                 |               |
| ↓ nicht in Ordnung (out)   0     Bestand   39     ✓gebucht   1     ≡ Warteliste   0     ③provisorisch   1                                                                           | 6 0<br>7 39<br>8 0                                                                                                    | 0<br>39                         | 0                         | 0                    |                      |                      | <u>O</u> ption  | ien           |
| Bestand   39     ✓gebucht   1     ≡Warteliste   0     ©provisorisch   1                                                                                                    | 7 39<br>8 0                                                                                                    | 39                              |                           | U                    | 0                    | 0                    |                 |               |
| ✓gebucht   1     ≡Warteliste   0     Oprovisorisch   1                                                                                                    | 8 0                                                                                                    |                                 | 39                        | 39                   | 39                   | 39                   | 🗖 Zimme         | ar            |
| ≡Warteliste 0   ③provisorisch 1                                                                                                    |                                                                                                    | 0                               | 0                         | 0                    | 0                    | 0                    |                 |               |
| Oprovisorisch 1                                                                                                    | 9 0                                                                                                    | 0                               | 0                         | 0                    | 0                    | 0                    | 🗖 Buchu         | ngen          |
|                                                                                                    | 10 0                                                                                                    | 0                               | 0                         | 0                    | 0                    | 0                    | 🗖 Gäste         |               |
| reserviert insgesamt 2                                                                                                    | 11 0                                                                                                    | 0                               | 0                         | 0                    | 0                    | 0                    |                 |               |
| 🖂 Verfügbarkeit nach Kateg                                                                                                    | 12                                                                                                    |                                 |                           |                      |                      |                      | + Neue (        | Buchi         |
| EZ Einzel Standard 2                                                                                                    | 2                                                                                                    | 2                               | 2                         | 2                    | 2                    | 2                    | 1 200           |               |
| DZ Doppel Standard 34+1                                                                                                    | 36                                                                                                    | 36                              | 36                        | 36                   | 36                   | 36                   | 0               |               |
| JS Junior Suite 1                                                                                                    | 1                                                                                                    | 1                               | 1                         | 1                    | 1                    | 1                    | ( Hotel-        | <u>S</u> pide |
| unbekannt 0                                                                                                    | 13 0                                                                                                    | 0                               | 0                         | 0                    | 0                    | 0                    | Sperre          | en/Fre        |
| mindestens verfügbar 37                                                                                                    | 39                                                                                                    | 39                              | 39                        | 39                   | 39                   | 39                   |                 |               |
| maximal verfügbar 38                                                                                                    | 14 39                                                                                                    | 39                              | 39                        | 39                   | 39                   | 39                   | "O Finstel      | llunge        |
| mindestens belegt 2,6%                                                                                                    | 0%                                                                                                    | 0%                              | 096                       | 0%                   | 0%                   | 0%                   | • • • • • • • • |               |
| maximal belegt 5,1%                                                                                                    | 0%                                                                                                    | 0%                              | 0%                        | 0%                   | 096                  | 0%                   |                 |               |
| Personen im Haus 2                                                                                                    | 0                                                                                                    | 0                               | 0                         | 0                    | 0                    | 0                    |                 |               |
| Erwachsene 2                                                                                                    | 16 0                                                                                                    | 0                               | 0                         | 0                    | 0                    | 0                    |                 |               |
| Kinder 0                                                                                                    | 0                                                                                                    | 0                               | 0                         | 0                    | 0                    | 0                    |                 |               |

- 1. Eingabe des gewünschten Datums
- 2. mit **Refresh** bestätigen Sie die Datumseingabe
- 3. mit Hilfe von *später* springt PC CADDIE eine Woche nach vorne
- 4. mit Hilfe von *heute* springt PC CADDIE auf das heutige Datum
- 5. Anzahl der Zimmer, die unbenutzbar sind
- 6. Anzahl der Zimmer, die nicht in Ordnung sind
- 7. der Bestand der Zimmer nach Abzug der Zimmer, die unbenutzbar und nicht in Ordnung sind.
- 8. Anzahl der gebuchten Zimmer
- 9. Anzahl der Zimmer, die auf der Warteliste stehen
- 10. Anzahl der Zimmer, die provisorisch gebucht sind
- 11. Anzahl der reservierten Zimmer
- die Anzahl der Verfügbarkeiten je nach Zimmerkategorie. In diesem Beispiel 2 Einzelzimmer Standard , 34 + 1 Doppelzimmer Standard (+1 = provisorische Reservierung) und 1 Junior Suite.
- 13. falls aus Versehen eine Zimmerbuchung ohne eine Zimmerkategorie gebucht wird, landet diese in der Kategorie **unbekannt**

- 14. Anzahl der Zimmer, die mindestens und maximal verfübar sind
- 15. Prozenzsatz der Zimmer, die mindestens und maximal belegt sind
- 16. Anzahl der Personen, die im Haus sind

| Anreise Personen | 2 | 0 | 0 | 0 | 0 | 0 | 0 |
|------------------|---|---|---|---|---|---|---|
| Anreise Zimmer   | 2 | 0 | 0 | 0 | 0 | 0 | 0 |
| Abreise Personen | 0 | 2 | 0 | 0 | 0 | 0 | 0 |
| Abreise Zimmer   | 0 | 2 | 0 | 0 | 0 | 0 | 0 |

- 1. Anreise der Anzahl der Personen
- 2. Anreise der Anzahl der Zimmer
- 3. Abreise der Anzahl der Personen
- 4. Abreise der Anzahl der Zimmer

| Jmsatz: 🚹              |    |        |      |      |      |      |      |      | buchungen     |
|------------------------|----|--------|------|------|------|------|------|------|---------------|
| pro Erwachsener        | 2  | 116.82 |      |      |      |      |      |      | 🗖 Gäste       |
| pro belegtes Zimmer    | 2  | 116,82 |      |      |      |      |      |      |               |
| pro verfügbares Zimmer | 39 | 5,99   |      |      |      |      |      |      | + Neue Buchur |
| Summe                  |    | 233,64 |      |      |      |      |      |      |               |
| Varengruppen: 2 @F     |    |        |      |      |      |      |      |      |               |
| F & B                  | 2  | 37,38  |      |      |      |      |      |      | Hotel-Spider  |
| Logis                  | 2  | 196,26 |      |      |      |      |      |      | Sperren/Freig |
| Summe                  |    | 233,64 | 0,00 | 0,00 | 0,00 | 0,00 | 0,00 | 0,00 |               |
| Artikel: 😗             |    |        |      |      |      |      |      |      | Einstellunger |
| Einzelzimmer Neu       | 1  | 100,00 |      |      |      |      |      |      |               |
| 3 Gang Menü            | 1  | 28,04  |      |      |      |      |      |      |               |
| Doppelzimmer Rack Rate | 1  | 112,15 |      |      |      |      |      |      |               |
| Frühstück spezial      | 1  | 9,35   |      |      |      |      |      |      |               |
|                        | 1  |        |      |      |      |      |      |      |               |

In dem unteren Abschnitt finden Sie die Umsatzzahlen. Bitte achten Sie darauf, dass diese unter den **Optionen** entsprechend ausgewählt sind:

- 1. Umsatz pro Erwachsener, pro belegtes Zimmer, pro verfügbares Zimmer und die Summe für diese Nacht
- 2. der Umsatz nach Warengruppen aufgeteilt für diese Nacht
- 3. der Umsatz nach Artikel für diese Nacht

Auf der rechten Seite finden Sie diese Buttons:

| 🔒 Drucken 🛙 F8 🚺 |
|------------------|
| Export 2         |
| Optionen 3       |
| Zimmer           |
| 🗖 Buchungen 5    |
| Gäste 6          |
| + Neue Buchung 7 |
| Hotel-Spider 8   |
| Sperren/Freige   |
| Einstellungen 10 |

- 1. Druckoption für die derzeitige Übersicht der Verfügbarkeiten
- 2. Exportoption für die Übersicht der Verfügbarkeiten (als Excel file)
- 3. Einstell-Optionen der Übersicht (bitte lesen Sie unten den Absatz **Button Optionen**)
- 4. Sie gelangen in das Fenster Hotel-Zimmer
- 5. Sie gelangen in das Fenster Hotel Buchungs Liste
- 6. Sie gelangen in das Fenster Hotel Gäste
- 7. Eine neue Buchung wird erstellt. Falls Sie vorher eine Zimmerkategorie markiert hatten, wird diese neue Buchung sofort für diese markierte Kategorie erstellt.
- 8. Übertrag in den Channel-Manager Hotel-Spider
- 9. mit Hilfe dieses Buttons können Sie Zimmer einer Kategorie schnell für das Internet sperren bzw wieder freigeben
- 10. Sie gelangen in die Hotel Einstellungen

## **Button Optionen**

Mit Hilfe des Buttons **Optionen** stellen Sie Ihre generelle Ansicht der Übersicht Verfügbarkeiten.

| Golfplätze     GRP:PLATZ       Pros     GRP:PRO       Carts     GRP:CART       Monat     Image: Carts       18 Loch Plat:     1801       18 Loch, 10 T     1810       9 Loch     0901       Image: Carts     GRP:CART       Image: Carts     GRP:CART       Image: Carts     GRP:CART       Image: Carts     GRP:CART       Image: Carts     GRP:CART       Image: Carts     GRP:CART       Image: Carts     GRP:CART       Image: Carts     GRP:CART       Image: Carts     GRP:CART       Image: Carts     GRP:CART       Image: Carts     GRP:CART       Image: Carts     GRP:CART       Image: Carts     GRP:CART       Image: Carts     GRP:CART       Image: Carts     Image: Carts       Image: Carts     Image: Carts       Image: Carts     GRP:Carts       Image: Carts     Image: Carts       Image: Carts     Image: Carts       Image: Carts     Image: Carts       Image: Carts     Image: Carts       Image: Carts     Image: Ca                                                                                                    | bruch |
|----------------------------------------------------------------------------------------------------|-------|
| Pros     GRP:PRO       Carts     GRP:CART       Jammer     GRP:ZIMM       18 Loch Plat:     1801       18 Loch, 10T     1810       9 Loch     0901                                                                                                    | bruch |
| Carts     GRP:CART     Monat     Image: Carts of the stress of the stress of t |       |
| □ Zimmer     GRP:ZIMM       □ 18 Loch Plat:     1801       □ 18 Loch, 10 T     1810       □ 9 Loch     0901           ○ HOTL     Hotel           ○ Hotel     001           ○ Hotel     001           ○ Hotel     001           ○ Hotel     001                                                                                                    |       |
| □     18 Loch Plat:     1801     Image: Control of the second second s  |       |
| I 18 Loch, 10 T   1810     9 Loch   0901     Image: Spanning of the state of the state                         |       |
| □ 9 Loch   0901     ☑ Hotel   Hotel                                                                                                    |       |
|                                                                                                    |       |
| Verfugbare Kategorien anzeigen:                                                                                                    |       |
| □ John JOHN 🗹 Verfügbarkeiten nach Kategorie 4 🗌 ZKSA Zahlkartensystem-Automat                                                                                                    |       |
| Klaus KLAU                                                                                                    |       |
| Peter PETE   Imer (nur bei tägeweisem käster):   Juner (nur bei tägeweisem käster):   Juner (nur bei tägeweisem käster):                                                                                                    |       |
| Willi WILL                                                                                                    |       |

- 1. der korrekte Timetable Bereich HOTL sollte angehakt sein
- 2. Sie können zwischen einer Tages- / Wochen- oder Monatsansicht wechseln
- 3. die Artikel können aktiviert oder deaktiviert werden
- 4. die Verfügbarkeiten nach Kategorie können Sie hier auch deaktivieren
- 5. die jeweiligen Umsatzanzeige der Warengruppen wird hier entsprechend definiert

## Anzeige Verfügbarkeiten im Timetable

Seit November 2021 gibt es auch die Möglichkeit, die Verfügbarkeiten auch mit Hilfe einer Zusatzzeile im Timetable anzeigen zu lassen:

| Ö.         | Timetable | 2            |      |            |            |   |           |          |      |       |      |              |           |        |           |          |              |           |              |           | ? -          | - 🗆 >    |
|------------|-----------|--------------|------|------------|------------|---|-----------|----------|------|-------|------|--------------|-----------|--------|-----------|----------|--------------|-----------|--------------|-----------|--------------|----------|
| 4          |           | Hotel        | •    | ⊕ <b>_</b> | Q [•       | C | C ⊞       | <b></b>  | 齑    | i     | -    | Q Suchen     | 🔒 Druc    | ken    | III Raste | r        | 📑 Kurse      |           |              |           |              |          |
|            | Legende   | Do, 18.11.21 |      | Fr         | ; 19.11.21 | _ | 0.000.004 | Sa, 20.1 | 1.21 | 0.000 | 154  | So, 21.11.21 | D COO LCL | Mo, 22 | .11.21    | Depo let | Di, 23.11.21 | D.CDO.ICI | Mi, 24.11.21 | D COO LCL | Do, 25.11.21 |          |
| <u>196</u> | E01<br>DS | (            | 0539 |            |            |   | 0539 JS1  |          |      | DS39  | IJST |              | DS39 JS1  |        |           | DS39 JS1 |              | D539J51   |              | DS39JS1   |              | D539 JS1 |
| √G         | E02<br>DS |              |      |            |            |   |           |          |      |       |      |              |           |        |           |          |              |           |              |           |              |          |
| √G         | E03<br>DS |              |      |            |            |   |           |          |      |       |      |              |           |        |           |          |              |           |              |           |              |          |
| <b>√</b> 6 | E04<br>DS |              |      |            |            |   |           |          |      |       |      |              |           |        |           |          |              |           |              |           |              |          |

In diesem Beispiel gibt es am 18.11.2021 noch 39 freie Zimmer der Kategorie DS und 1 freies Zimemr der Kategorie JS.

Diese Zusatzzeile wird unter folgendem Menüpunkt aktiviert: **Einstellungen - Programm-Einstellungen - Hotel-Interface** und die Lasche Zimmer-Kategorien:

| Einstel | lungen Hotel              |            |       |             |           |            |           |              |       | — 🗆 X        |
|---------|---------------------------|------------|-------|-------------|-----------|------------|-----------|--------------|-------|--------------|
| House   | keeping Zimmer-Ka         | tegorien Z | immer | Ratecodes   | Nachtlauf | PC CADDIE: | //online  | Hotel-Spider | Gäste | <u>√ 0</u> K |
| ID      | Bezeichnung               | Std        | Max   | Online      | Link      | Zimmer     | TT-Regein |              |       | Abbruch      |
| DS      | Doppelzimmer              | 2          | 4     | 4//         | 0         | 39         | 0         |              |       |              |
| JS      | Junior Suite              | 2          | 4     | 0//         | 0         | 1          | 0         |              |       | T-Regein     |
|         |                           |            |       |             |           |            |           |              |       |              |
|         |                           |            |       |             |           |            |           |              |       |              |
|         |                           |            |       |             |           |            |           |              |       |              |
|         |                           |            |       |             |           |            |           |              |       |              |
|         |                           |            |       |             |           |            |           |              |       |              |
|         |                           |            |       |             |           |            |           |              |       |              |
|         |                           |            |       |             |           |            |           |              |       |              |
|         |                           |            |       |             |           |            |           |              |       |              |
|         |                           |            |       |             |           |            |           |              |       |              |
|         |                           |            |       |             |           |            |           |              |       |              |
|         |                           |            |       |             |           |            |           |              |       |              |
|         |                           |            |       |             |           |            |           |              |       |              |
|         |                           |            |       |             |           |            |           |              |       |              |
|         |                           |            |       |             |           |            |           |              |       |              |
|         | erfügbarkeiten im Timetat | Edit       | 17    | III Lässban | сс . Ф.   | Höber      | Tiefer    |              |       |              |
| 1.0     | /                         | Lan        |       | E coscier   | 19 1      | Touris A   | Trates    |              |       |              |
|         |                           |            |       |             |           |            |           |              |       |              |